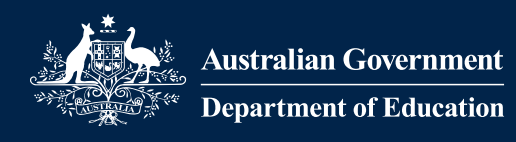

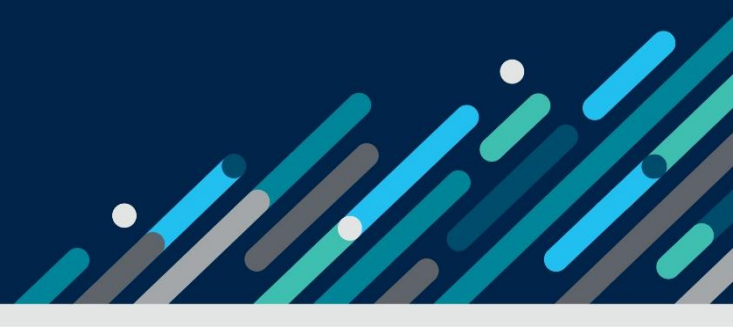

# Task card – How to view session reports in the Provider Entry Point

How to view session reports in the Provider Entry Point weekly and child overview

| Overview                                | 1 |
|-----------------------------------------|---|
| Logging in                              | 3 |
| Viewing session reports weekly overview | 3 |
| Viewing session reports child overview  | 5 |
| Viewing session report history          | 8 |

## Overview

This task card outlines how to:

- view session reports
- View session report history

This task card is for providers that use the Provider Entry Point (PEP). If you use third-party software, contact your software provider for help.

Find more <u>task cards</u> for the PEP on our website.

If you need further assistance, contact the Child Care Subsidy Provider Helpdesk on 1300 667 276 9am to 5pm AEST or <u>via email</u> anytime.

**Note:** Only certain special characters can be used in the PEP:

- full stop (.)
- comma (,)
- hyphen (-)
- slashes (/, \)
- apostrophe (').

All other special characters will cause an error in the system.

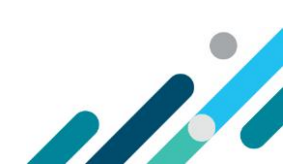

# Logging in

#### Step 1

Log in to the **Provider Entry Point (PEP)**.

# Viewing session reports weekly overview

#### Step 1

From the PEP landing page, select **More details** in the **Sessions** tile.

| Ħ          | Sessions<br>Create, vary/substitute or withdraw session reports<br>More details                                                                     | 8  | Enrolments<br>Create, view and edit child enrolments<br>More details                    |
|------------|----------------------------------------------------------------------------------------------------|----|-----------------------------------------------------------------------------------------|
| <u>5</u> 6 | Manage Details<br>Update, add or remove details about the Provider<br>and/or Provider Services and Personnel<br>More details                        | ľ  | My Inbox<br>View received correspondence and notification<br>messages<br>More details > |
| Ť          | Additional Child Care Subsidy<br>For a child identified as being at risk, create, edit and<br>renew certificates and determinations<br>More details | \$ | Payments<br>View your Child Care Subsidy payment information<br>More details            |
|            | Events<br>View details of events affecting your service<br>More details >                                                                           |    | Feedback<br>Complaints, Suggestions, Tipoffs and Compliments<br>More details            |

#### Step 2

Under Weekly Overview locate the relevant week and select View

| Weekly Overview |                                  | Child Overview    |                              |         |
|-----------------|----------------------------------|-------------------|------------------------------|---------|
| Week Beginning  | Total Enrolments for this Period | Reports Submitted | Reports Requiring Submission | Actions |
| 09/06/2025      | 2                                | 2                 | 0                            | View    |
| 02/06/2025      | 2                                | 1                 | 1                            | View    |
| 26/05/2025      | 1                                | 1                 | 0                            | View    |
| 19/05/2025      | 1                                | 1                 | 0                            | View    |
| 12/05/2025      | 1                                | 0                 | 1                            | View    |

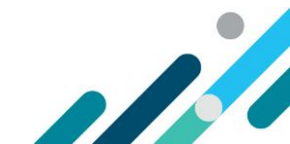

Locate the relevant day using the day tabs and locate the child either by searching their name or from the list.

| Monday<br>09/06/2025                                                                                                    | Monday Tuesday<br>09/06/2025 10/06/2025 |                           | Wednesday Thursday<br>11/06/2025 12/06/2025 |                   | Saturday<br>14/06/2025 | Sunday<br>5 15/06/2025 |  |  |  |
|----------------------------------------------------------------------------------------------------|-----------------------------------------|---------------------------|---------------------------------------------|-------------------|------------------------|------------------------|--|--|--|
| For Reporting Session of Care the following is mandatory: Session Start time, Session End time, Fee, Fee Unit (Per) and Preschool, if Applicable. |                                         |                           |                                             |                   |                        |                        |  |  |  |
| Name                                                                                                    | Session                                 | Attendar                  | nce Fee Det                                 | ails              | ls<br>Preschool        | Absent                 |  |  |  |
| Child One                                                                                                    | Start: 09<br>End: 17                    | 9:00 In: 0<br>7:00 Out: 1 | 9:05 Fee:<br>6:49 Per:                      | 100.00<br>Session | No                     | No Actions -           |  |  |  |
| Child Two                                                                                                    | Start: 00<br>End: 1                     | 6:00 In: 0<br>5:00 Out: 1 | 06:15 Fee:<br>5:03 Per:                     | 123.00<br>Session | No                     | No Actions -           |  |  |  |

#### Step 4

#### Select Actions and select View Report

| Monday<br>09/06/2025                                                                                                    | Tuesday<br>10/06/2025 | Tuesday         Wednesday         Thursday           0/06/2025         11/06/2025         12/06/2025         13 |                        | Friday<br>13/06/2025 | Saturday<br>14/06/2025 | Sunday<br>5 15/06/2025                          |  |  |  |
|----------------------------------------------------------------------------------------------------|-----------------------|----------------------------------------------------------------------------------------------------|------------------------|----------------------|------------------------|-------------------------------------------------|--|--|--|
| For Reporting Session of Care the following is mandatory: Session Start time, Session End time, Fee, Fee Unit (Per) and Preschool, if Applicable. |                       |                                                                                                    |                        |                      |                        |                                                 |  |  |  |
| Name                                                                                                    | Session               | Attendan                                                                                                    | nce Fee Det            | ails                 | ls<br>Preschool        | Absent                                          |  |  |  |
| Child One                                                                                                    | Start: 09<br>End: 17  | 9:00 In: 0<br>7:00 Out: 1                                                                                       | 9:05 Fee:<br>6:49 Per: | 100.00<br>Session    | No                     | No Actions -                                    |  |  |  |
| Child Two                                                                                                    | Start: 06<br>End: 15  | 5:00 In: 0<br>5:00 Out: 1                                                                                       | 6:15 Fee:<br>5:03 Per: | 123.00<br>Session    | No                     | View Report<br>N Vary Report<br>Withdraw Report |  |  |  |

#### Step 5

All submitted sessions for the week will display. Once you have reviewed these select **Cancel** to return to the sessions home screen.

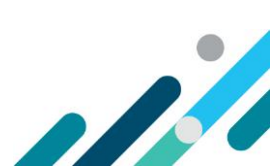

| <b>Monday</b><br>09/06/2025   | Start<br>End | Session<br>09:00<br>17:00 | Atte<br>In 09<br>Out 16 | endance<br>0:05<br>5:49 | Fee<br>Per | <b>Tee Details</b><br>100.00<br>Session | <b>Is Presch</b><br>No     | v           | Absent |
|-------------------------------|--------------|---------------------------|-------------------------|-------------------------|------------|-----------------------------------------|----------------------------|-------------|--------|
| <b>Tuesday</b><br>10/06/2025  | Start<br>End | Session<br>09:00<br>17:00 | Atte<br>In<br>Out       | endance                 | Fee<br>Per | <b>Tee Details</b><br>100.00<br>Session | <b>Is Presch</b><br>No     | v<br>∼      | Absent |
| Wednesday<br>11/06/2025       | Start<br>End | Session<br>15:00<br>17:00 | Atte<br>In<br>Out       | endance                 | Fee<br>Per | <b>Fee Details</b><br>10.00<br>Hourly   | <b>Is Presch</b><br>No     | v<br>∼      | Absent |
| <b>Thursday</b><br>12/06/2025 | Start<br>End | Session                   | Atte<br>In<br>Out       | endance                 | Fee<br>Per | ee Details                              | <b>Is Presch</b><br>Select | <b>ool</b>  | Absent |
| <b>Friday</b><br>13/06/2025   | Start<br>End | Session                   | Atte<br>In<br>Out       | endance                 | Fee<br>Per | ee Details                              | Is Presch<br>Select        | <b>iool</b> | Absent |
| <b>Saturday</b><br>14/06/2025 | Start<br>End | Session                   | Atte<br>In<br>Out       | endance                 | Fee<br>Per | ee Details                              | Is Presch<br>Select        | <b>v</b>    | Absent |
| <b>Sunday</b><br>15/06/2025   | Start<br>End | Session                   | Atte<br>In<br>Out       | endance                 | Fee<br>Per | ee Details                              | Is Presch<br>Select        | v<br>~      | Absent |

# Viewing session reports child overview

#### Step 1

From the PEP landing page, select **More details** in the **Sessions** tile.

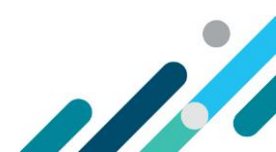

Cancel

| Ħ          | Sessions<br>Create, vary/substitute or withdraw session reports<br>More details                                                                     |    | Enrolments<br>Create, view and edit child enrolments<br>More details                    |
|------------|----------------------------------------------------------------------------------------------------|----|-----------------------------------------------------------------------------------------|
| <u>0</u> 0 | Manage Details<br>Update, add or remove details about the Provider<br>and/or Provider Services and Personnel<br>More details                        | ľ  | My Inbox<br>View received correspondence and notification<br>messages<br>More details > |
| Ť          | Additional Child Care Subsidy<br>For a child identified as being at risk, create, edit and<br>renew certificates and determinations<br>More details | \$ | Payments<br>View your Child Care Subsidy payment information<br>More details            |
|            | Events<br>View details of events affecting your service<br>More details >                                                                           |    | Feedback<br>Complaints, Suggestions, Tipoffs and Compliments<br>More details 🔰          |
| <u>.</u>   |                                                                                                    |    |                                                                                         |

Under **Child Overview** select the relevant week and locate the relevant child in the list or by using the search or filtering options

| Weekly Overview   | 1            |          | Child Overview          |              |           |  |
|-------------------|--------------|----------|-------------------------|--------------|-----------|--|
| Reporting period: | 09/06/2025   | <b>#</b> | Reset to Current Period |              |           |  |
| Child Name        | Enrolment ID | Age      | Claimant Name           | Status       | Actions   |  |
|                   |              | All Ages | ~                       | All Status 🗸 |           |  |
| Child One         | E8001234567  | 3 years  |                         | Submitted    | Actions 🔻 |  |
| Child Two         | E8001234568  | 2 years  |                         | Submitted    | Actions 🔻 |  |
| Sten 3            |              |          |                         |              |           |  |

Select Actions and select View Report

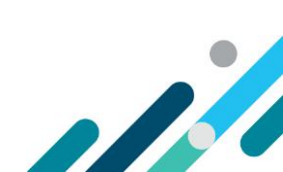

| Weekly Overview   |              | Child Overview          |            |                 |
|-------------------|--------------|-------------------------|------------|-----------------|
| Reporting period: | 09/06/2025   | Reset to Current Period |            |                 |
| Child Name        | Enrolment ID | Age Claimant Name       | Status     | Actions         |
| Child             |              | All Ages 🗸              | All Status | ~               |
| Child One         | E8001234567  | 3 years                 | Submitted  | Actions 🔻       |
| Child Two         | E8001234568  | 2 years                 | Submitted  | View Statement  |
|                   |              |                         |            | Show History    |
|                   |              |                         | L L        | View Report     |
|                   |              |                         |            | Vary Report     |
|                   |              |                         |            | Withdraw Report |
|                   |              |                         |            |                 |

All submitted sessions for the week will display. Once you have reviewed these select **Cancel** to return to the sessions home screen.

| <b>Monday</b><br>09/06/2025   | Start<br>End | Session<br>09:00<br>17:00 | Attend<br>In 09:05<br>Out 16:49 | lance | Fee De<br>Fee 100.0<br>Per Sessio | etails<br>)0<br>on         | <b>Is Presch</b><br>No     | ool<br>~ | Absent |
|-------------------------------|--------------|---------------------------|---------------------------------|-------|-----------------------------------|----------------------------|----------------------------|----------|--------|
| <b>Tuesday</b><br>10/06/2025  | Start<br>End | Session<br>09:00<br>17:00 | <b>Attend</b><br>In<br>Out      | lance | Fee De<br>Fee 100.0<br>Per Sessi  | e <b>tails</b><br>00<br>on | <b>Is Presch</b><br>No     | ool<br>~ | Absent |
| Wednesday<br>11/06/2025       | Start<br>End | Session<br>15:00<br>17:00 | <b>Attend</b><br>In<br>Out      | lance | Fee De<br>Fee 10.00<br>Per Hour   | <b>etails</b><br>)<br>ly   | <b>Is Presch</b><br>No     | ool<br>~ | Absent |
| <b>Thursday</b><br>12/06/2025 | Start<br>End | Session                   | <b>Attend</b><br>In<br>Out      | lance | Fee De<br>Fee<br>Per              | etails                     | <b>Is Presch</b><br>Select | ool<br>~ | Absent |
| <b>Friday</b><br>13/06/2025   | Start<br>End | Session                   | <b>Attend</b><br>In<br>Out      | lance | Fee De<br>Fee<br>Per              | etails                     | <b>Is Presch</b><br>Select | ool<br>~ | Absent |
| <b>Saturday</b><br>14/06/2025 | Start<br>End | Session                   | <b>Attend</b><br>In<br>Out      | lance | Fee De<br>Fee<br>Per              | etails                     | <b>Is Presch</b><br>Select | ool<br>~ | Absent |
| <b>Sunday</b><br>15/06/2025   | Start<br>End | Session                   | <b>Attend</b><br>In<br>Out      | lance | Fee De<br>Fee<br>Per              | etails                     | <b>Is Presch</b><br>Select | ool<br>~ | Absent |

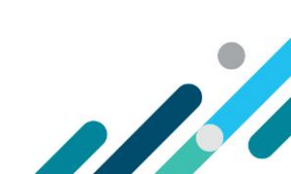

Cancel

# Viewing session report history

#### Step 1

From the PEP landing page, select More details in the Sessions tile.

| Ħ        | Sessions<br>Create, vary/substitute or withdraw session reports<br>More details                                                                     | 8  | Enrolments<br>Create, view and edit child enrolments<br>More details                     |
|----------|----------------------------------------------------------------------------------------------------|----|------------------------------------------------------------------------------------------|
| <u>4</u> | Manage Details Update, add or remove details about the Provider and/or Provider Services and Personnel More details                                 | ľ  | My Inbox<br>View received correspondence and notification<br>messages<br>More details >  |
| Ť        | Additional Child Care Subsidy<br>For a child identified as being at risk, create, edit and<br>renew certificates and determinations<br>More details | \$ | Payments<br>View your Child Care Subsidy payment information<br>More details >           |
|          | Events<br>View details of events affecting your service<br>More details                                                                             |    | Feedback<br>Complaints, Suggestions, Tipoffs and Compliments<br>More details <b>&gt;</b> |

#### Step 2

Under **Child Overview** select the relevant week and locate the relevant child in the list or by using the search or filtering options

| Weekly Overview   | ,            |                 | Child Overview          |                        |           |
|-------------------|--------------|-----------------|-------------------------|------------------------|-----------|
| Reporting period: | 09/06/2025   | <b>#</b>        | Reset to Current Period |                        |           |
| Child Name        | Enrolment ID | Age<br>All Ages | Claimant Name           | Status<br>All Status → | Actions   |
| Child One         | E8001234567  | 3 years         |                         | Submitted              | Actions 👻 |
| Child Two         | E8001234568  | 2 years         |                         | Submitted              | Actions 🔻 |
|                   |              |                 |                         |                        |           |

#### Step 3

Select Actions and select Show History

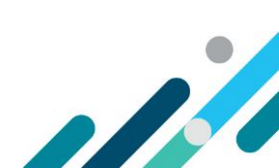

| Weekly Overview   |              | Child Overview          |            |                 |
|-------------------|--------------|-------------------------|------------|-----------------|
| Reporting period: | 09/06/2025   | Reset to Current Period |            |                 |
| Child Name        | Enrolment ID | Age Claimant Name       | Status     | Actions         |
| Child             |              | All Ages 🗸              | All Status | ~               |
| Child One         | E8001234567  | 3 years                 | Submitted  | Actions -       |
| Child Two         | E8001234568  | 2 years                 | Submitted  | View Statement  |
|                   |              | -                       |            | Show History    |
|                   |              |                         |            | View Report     |
|                   |              |                         |            | Vary Report     |
|                   |              |                         |            | Withdraw Report |
|                   |              |                         |            |                 |

All submissions for the week will display, including the submission date, status and reason for change and late change.

| Session Hi      | story      |            |                   |          |                  |                         |                           |         |
|-----------------|------------|------------|-------------------|----------|------------------|-------------------------|---------------------------|---------|
| Enrolment<br>ID | Start Date | End Date   | Submitted<br>Date | Status   | Care<br>Provided | Reason for<br>Change    | Reason for Late<br>Change | Actions |
| E8001234567     | 09/06/2025 | 15/06/2025 | 13/06/2025        | Received | Yes              | General<br>Amendment    |                           | Select  |
| E8001234567     | 09/06/2025 | 15/06/2025 | 12/06/2025        | Replaced | Yes              | Administrative<br>error |                           | Select  |
| E8001234567     | 09/06/2025 | 15/06/2025 | 11/06/2025        | Replaced | Yes              |                         |                           | Select  |
| Showing 1-3 o   | f 3        |            |                   |          |                  |                         |                           |         |

### Step 5

To view a submission, select the **Select** option to expand and view the session details.

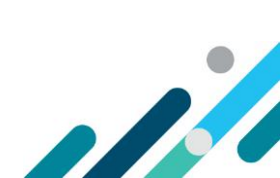

| Enrolment<br>ID                       | Start [       | Date En     | d Date      | Su<br>Da       | ıbmitted<br>ate | l<br>Status | Care<br>Provide                         | Rea<br>ed Cha                     | ison for<br>inge       | Reason<br>Change | for Late  | Actions |
|---------------------------------------|---------------|-------------|-------------|----------------|-----------------|-------------|-----------------------------------------|-----------------------------------|------------------------|------------------|-----------|---------|
| E800123456                            | 67 09/06/     | 2025 15/    | /06/2025    | 13             | 6/06/202        | 5 Received  | Yes                                     | Ger<br>Am                         | neral<br>endment       |                  |           | Select  |
| E800123456                            | 67 09/06/     | 2025 15/    | /06/2025    | 12             | 2/06/202        | 5 Replaced  | Yes                                     | Adr<br>erro                       | ministrative<br>or     |                  |           | Select  |
| E800123456                            | 7 09/06/      | 2025 15/    | /06/2025    | 11             | /06/202         | 5 Replaced  | Yes                                     |                                   |                        |                  |           | Select  |
| Showing 1-3                           | of 3          |             |             |                |                 |             |                                         |                                   |                        |                  |           |         |
| Status detai                          | ils           |             |             |                |                 |             |                                         |                                   |                        |                  |           |         |
| <b>Status</b><br>Replaced<br>Received |               | Sta         | itus Reasoi | n              |                 |             | <b>Date Tim</b><br>2025-06-<br>2025-06- | <b>1e</b><br>13T00:10<br>12T06:50 | :10<br>:37             |                  |           |         |
| Sessions of                           | care          |             |             |                |                 |             |                                         |                                   |                        |                  |           |         |
| Date                                  | Start<br>Time | End<br>Time | Duration    | Hourly<br>Rate | Total<br>Fee    | Description | Absence                                 | Prescho<br>Session                | ol Other<br>Subsidy    | Customer         | Provider  | Actions |
| 09/06/2025                            | 09:00:00      | 17:00:00    | 8.00        | 12.5000        | 100.00          |             | No                                      | No                                | No                     | 0                | 0         | Select  |
| 10/06/2025                            | 09:00:00      | 17:00:00    | 8.00        | 12.5000        | 100.00          |             | No                                      | No                                | No                     | 0                | 0         | Select  |
| 11/06/2025                            | 15:00:00      | 17:00:00    | 2.00        | 10.0000        | 10.00           |             | Yes                                     | No                                | No                     | 0                | 0         | Select  |
| Showing 1-3                           | of 3          |             |             |                |                 |             |                                         |                                   |                        |                  |           |         |
| Attendance                            | Details       |             |             | Oth            | er Subs         | idies       |                                         |                                   | Address:               |                  |           |         |
| Time In                               | Tir           | ne Out      |             | Nar            | ne              | Amoun       | t                                       |                                   | <b>Transport</b><br>No | t only:          |           |         |
|                                       |               |             |             |                |                 |             |                                         |                                   | Educator               |                  |           |         |
|                                       |               |             |             |                |                 |             |                                         |                                   | Absence                | Reason:          |           |         |
|                                       |               |             |             |                |                 |             |                                         |                                   | Event ID:              | Fuidance         |           |         |
|                                       |               |             |             |                |                 |             |                                         |                                   | No                     | evidence:        |           |         |
|                                       |               |             |             |                |                 |             |                                         |                                   | Partial / I            | No Entitlen      | nent Reas | on:     |

To view details for a specific session, select the **Select** option. This will generate additional information specific to that session.

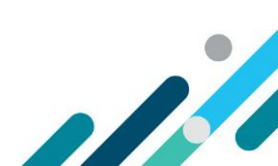

| Sessions of                                                  | essions of care |             |                 |                |              |             |                                          |                      |                      |             |            |         |
|--------------------------------------------------------------|-----------------|-------------|-----------------|----------------|--------------|-------------|------------------------------------------|----------------------|----------------------|-------------|------------|---------|
| Date                                                         | Start<br>Time   | End<br>Time | Duration        | Hourly<br>Rate | Total<br>Fee | Description | Absence                                  | Preschool<br>Session | Other<br>Subsidy     | Customer    | Provider   | Actions |
| 09/06/2025                                                   | 09:00:00        | 17:00:00    | 8.00            | 12.5000        | 100.00       |             | No                                       | No                   | No                   | 0           | 0          | Select  |
| 10/06/2025                                                   | 09:00:00        | 17:00:00    | 8.00            | 12.5000        | 100.00       |             | No                                       | No                   | No                   | 0           | 0          | Select  |
| 11/06/2025                                                   | 15:00:00        | 17:00:00    | 2.00            | 10.0000        | 10.00        |             | Yes                                      | No                   | No                   | 0           | 0          | Select  |
| Showing 1-3                                                  | of 3            |             |                 |                |              |             |                                          |                      |                      |             |            |         |
| Attendance Details                                           |                 | Oth         | Other Subsidies |                |              |             |                                          | Address:             |                      |             |            |         |
| Time In         Time Out           00:25:00         16:59:00 |                 | Nan         | Name Amount     |                |              |             | 50 MARCUS CLARKE ST CANBERRA ACT<br>2601 |                      |                      |             |            |         |
| 10,55,00                                                     |                 | 1           |                 |                |              | •           | <b>Transpor</b> t<br>No                  | t only:              |                      |             |            |         |
|                                                              |                 |             |                 |                |              |             |                                          | I                    | Educator             | :           |            |         |
|                                                              |                 |             |                 |                |              |             |                                          | 1                    | Absence              | Reason:     |            |         |
|                                                              |                 |             |                 |                |              |             |                                          | I                    | Event ID:            |             |            |         |
|                                                              |                 |             |                 |                |              |             |                                          | 1<br>                | <b>Absence</b><br>No | Evidence:   |            |         |
|                                                              |                 |             |                 |                |              |             |                                          | I                    | Partial / I          | No Entitlem | nent Reaso | n:      |

#### Select Back to return to the Child Overview page

| Attendance Details |          | Other Subs | idies  | Address:                         |
|--------------------|----------|------------|--------|----------------------------------|
| Time In            | Time Out | Name       | Amount | 50 MARCUS CLARKE ST CANBERRA ACT |
| 09:35:00           | 16:58:00 |            |        | Transport only:                  |
|                    |          |            |        | No                               |
|                    |          |            |        | Educator:                        |
|                    |          |            |        | Absence Reason:                  |
|                    |          |            |        | Event ID:                        |
|                    |          |            |        | Absence Evidence:                |
|                    |          |            |        | No                               |
|                    |          |            |        | Partial / No Entitlement Reason: |

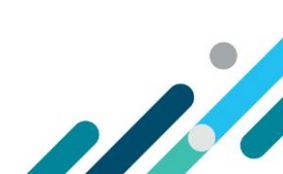